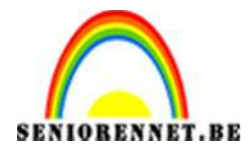

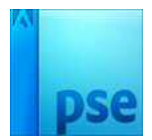

PSE- Dubbele foto

## Dubbele foto

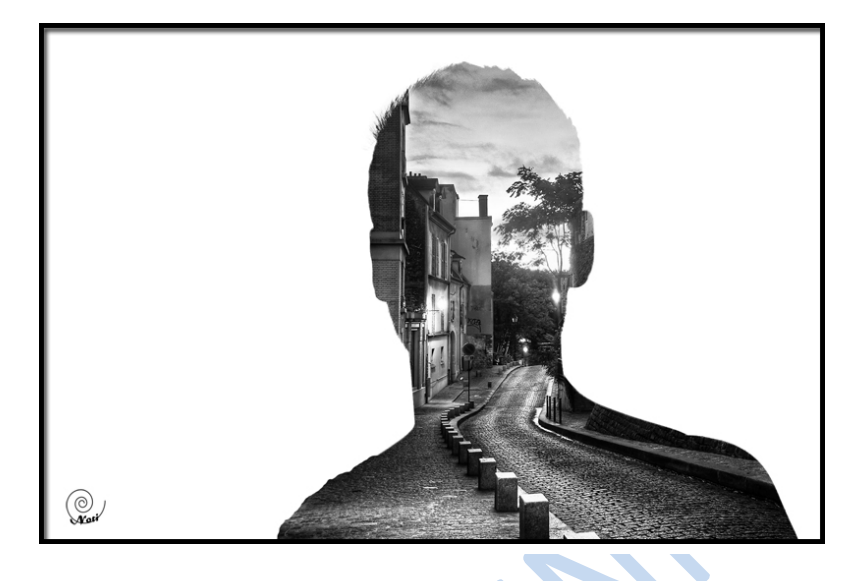

1. We hebben twee foto's nodig; de ene foto mixen met de andere foto.

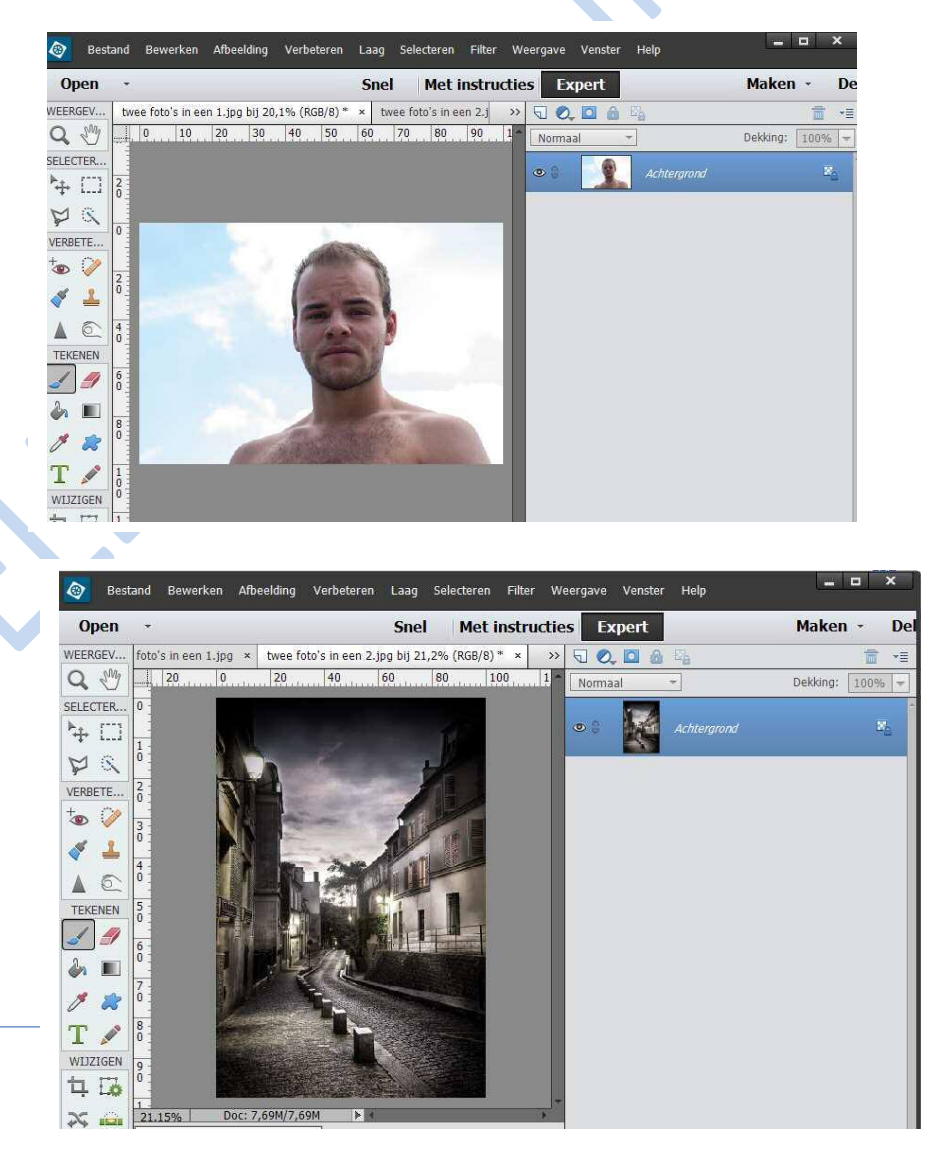

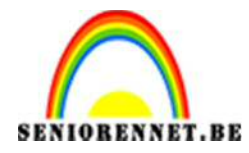

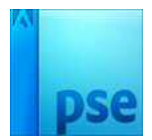

2. We zetten de foto van de Monmartre boven foto van het hoofd.

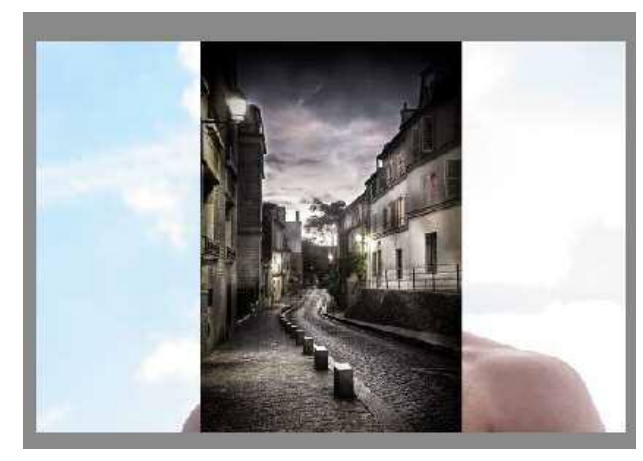

3. Zorg dat het gehele lichaam is bedekt. Eventueel de foto van Monmartre transformeren met Ctrl+ T

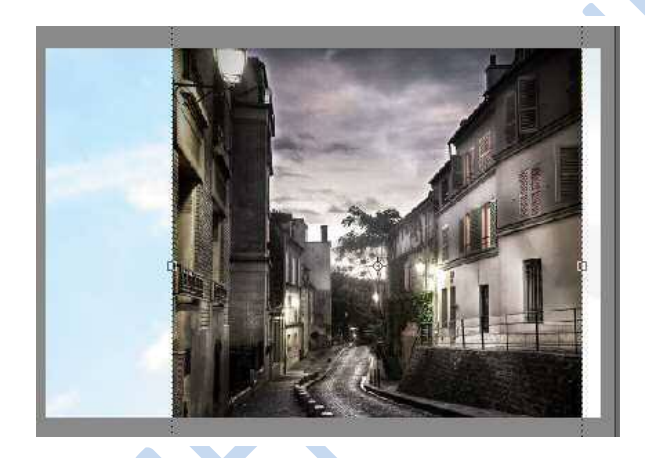

4. Bovenste laag onzichtbaar maken, onderste laag activeren.

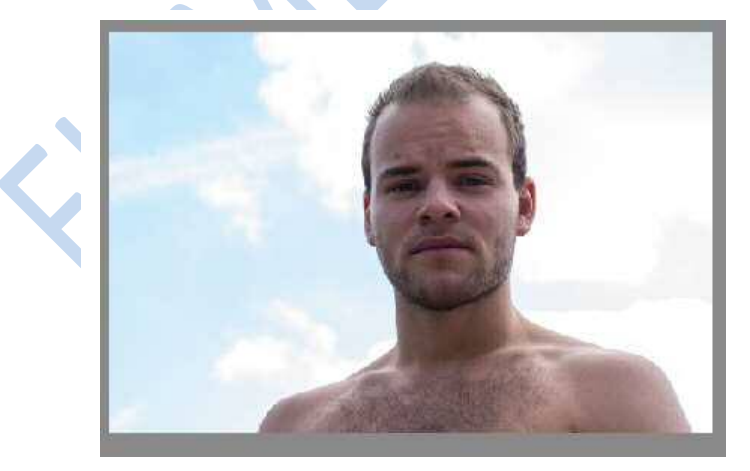

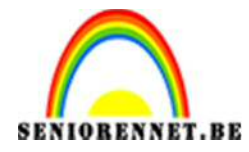

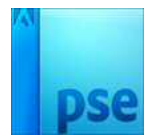

5. Goed inzoomen.

Een snelle selectie maken van de man.

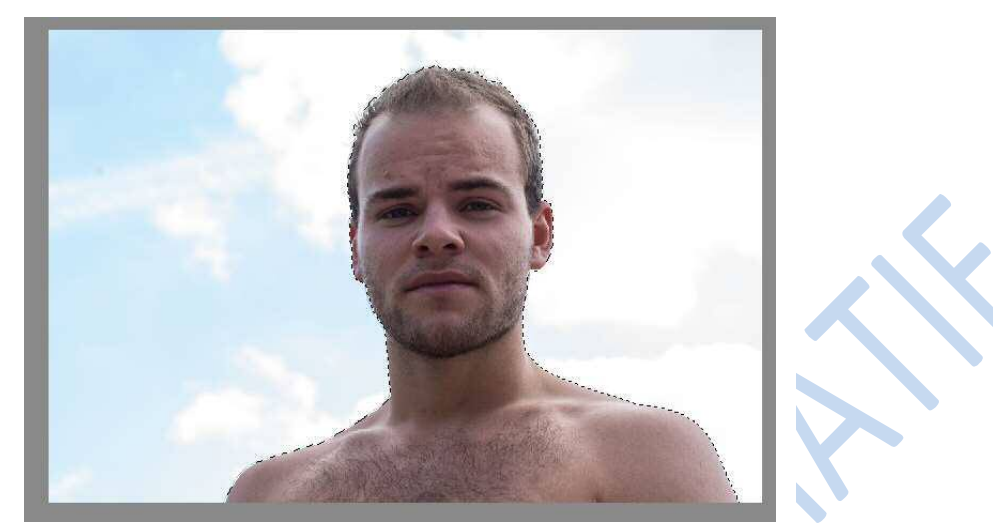

6. Randen verfijnen, vooral aan het haar, klein penseel nemen en rond het haar schilderen.

| Q,  | Weergavemodus                 |                                                                                                    |
|-----|-------------------------------|----------------------------------------------------------------------------------------------------|
| 8   | Weergeven: Ongineel tonen (P) | Contraction of                                                                                                    |
| × * | Randdetectie                  |                                                                                                    |
|     | Straat O 0,0 px               |                                                                                                    |
|     | Rand aanpassen                |                                                                                                    |
|     | Vioeiend: O                   |                                                                                                    |
|     | Doezelaar: O 0,0 px           |                                                                                                    |
|     | Contrast: O 0 %               | 10 m 12 2 1                                                                                                    |
|     | Rand verschulven: 0 %         |                                                                                                    |
|     | Uitvoer                       |                                                                                                    |
|     | Kleuren zuiveren              | and the second second second                                                                                                    |
|     | Mater                         | and a state of the local state of the local state o |
|     | Uitvoer naar: Selectie 👻      |                                                                                                    |
| I   | Instellingen onthouden        |                                                                                                    |

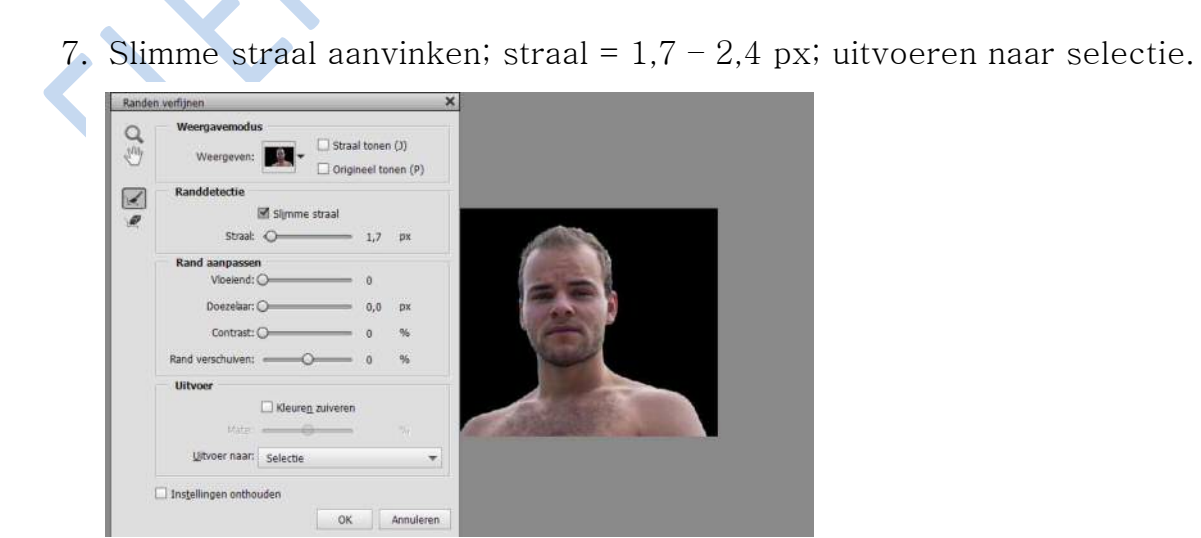

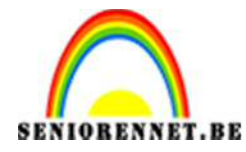

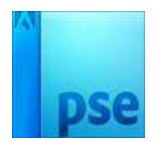

## PSE- Dubbele foto

8. Bovenste laag weer activeren en zichtbaar maken

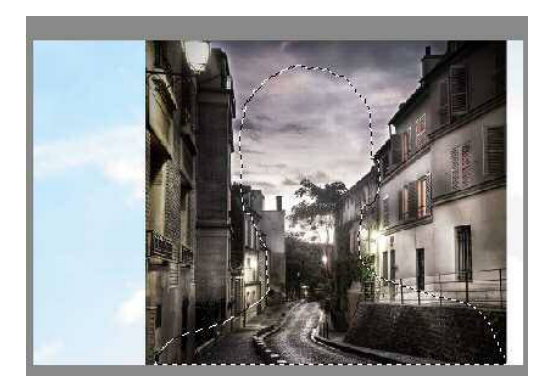

9. Laagmasker toevoegen

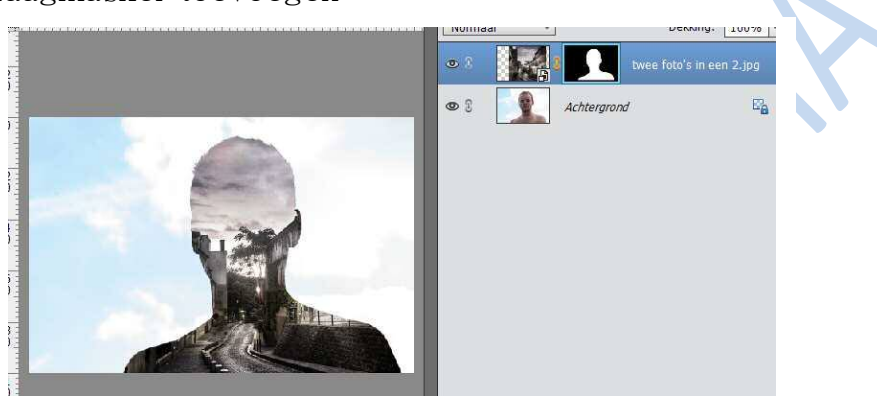

10. Nieuwe laag toevoegen tussen de beide aanwezige lagen; ga naar Bewerken ➔ Vullen met wit

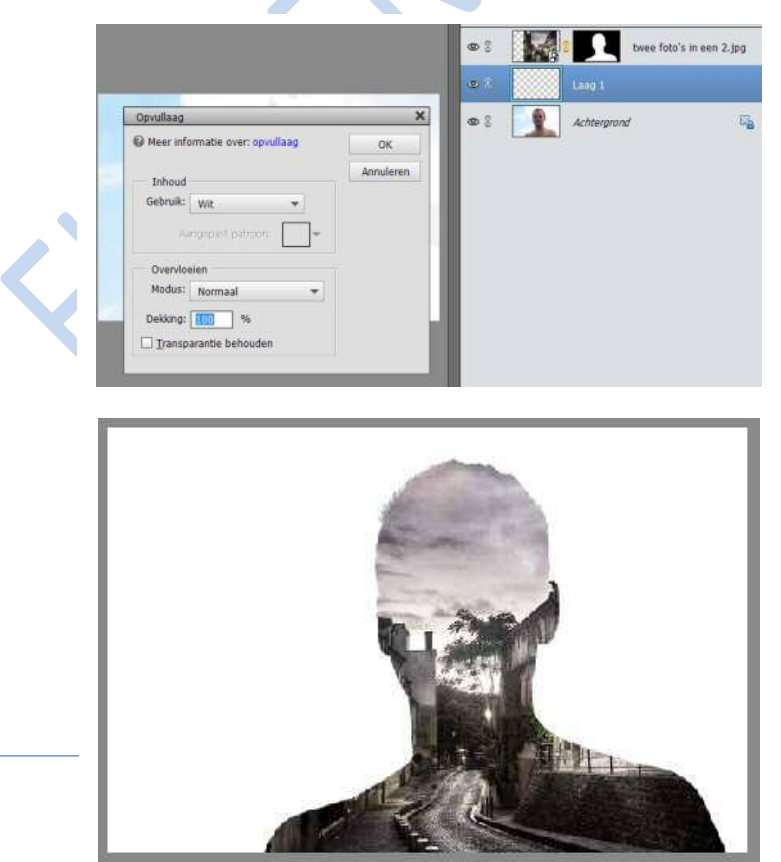

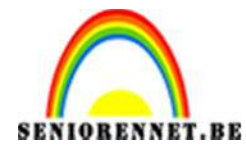

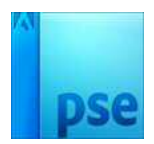

11. Wens je toch nog de foto met afbeelding van Montmartre te verplaatsen, klik dan het kettinkje aan tussen laag en laagmasker Laagicoon aanklikken en de afbeelding Montmartre verplaatsen. Heb je dit gedaan klik dan terug tussen laag en laagmasker, zodat het kettinkje terug is

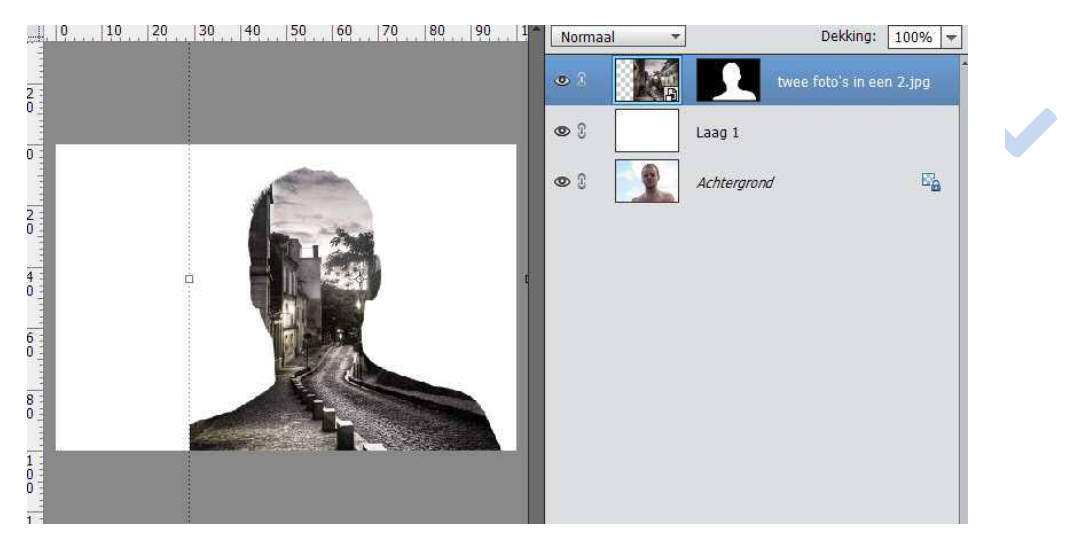

12. Daarna het laagmasker aanpassen: zwart penseel, linker schouder mooi rond tekenen.

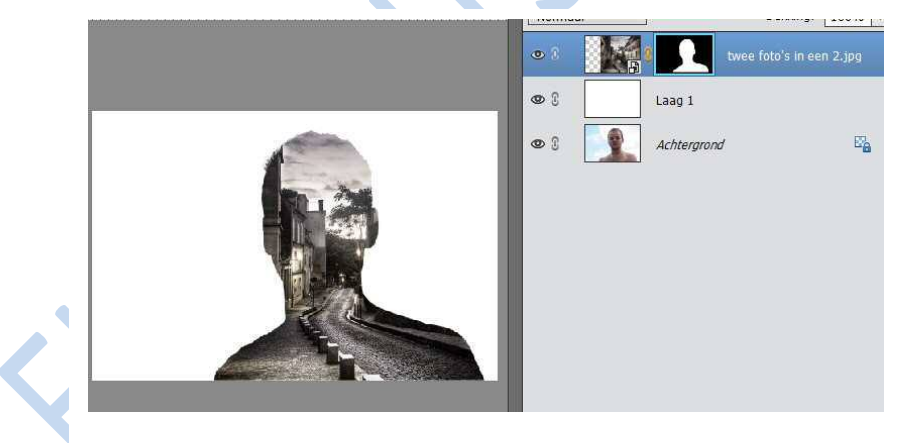

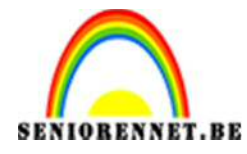

PSE- Dubbele foto

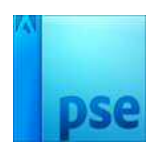

13. Indien gewenst kunnen we de foto zwart-wit maken
Sta op de bovenste laag druk Shift + Ctrl + Alt + E
Dan krijg je een nieuwe laag bovenaan
Ga dan naar Verbeteren → omzetten in zwart-wit → landschapsfoto en druk ok.

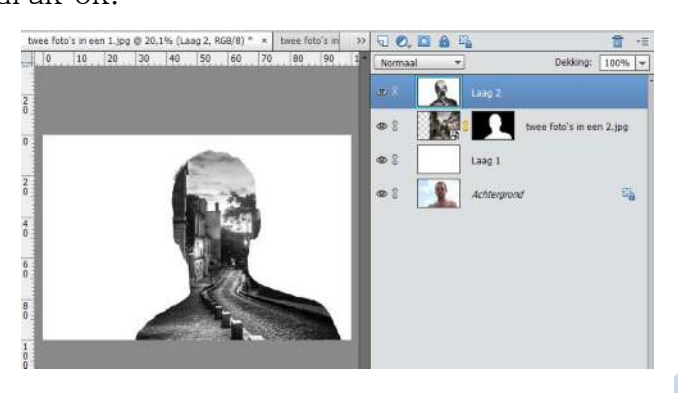

14. Werk af met kadertje of tekstje en naam Zorg dat het op max. 800px staat op de langste zijde Sla op als PSD en JPEG

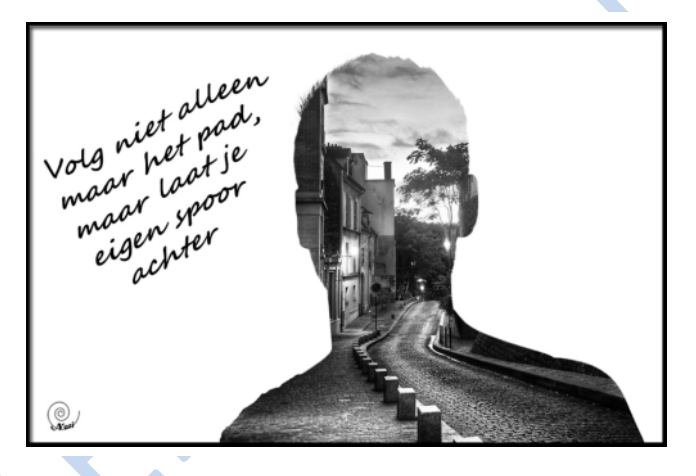

Veel succes NOTI